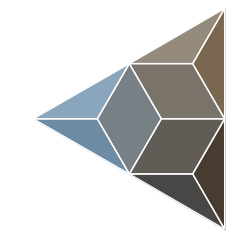

# BLUETECHNIX Embedding Ideas

# Pxxx Linux Development Package

**User Manual** 

Version 3

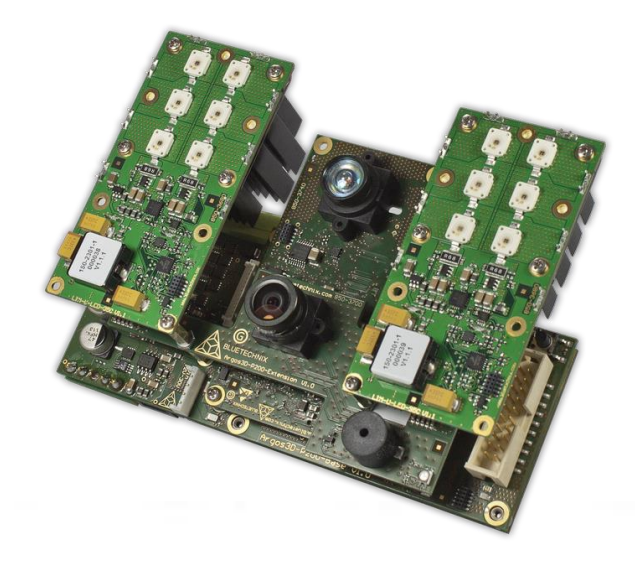

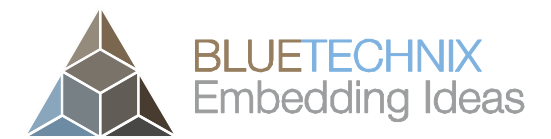

Bluetechnix

Waidhausenstraße 3/19 A-1140 Vienna AUSTRIA

office@bluetechnix.com www.bluetechnix.com

Pxxx Linux Development Package - User Manual

Document No.: 900-308 / B

Publication date: August 3, 2015

Subject to change without notice. Errors excepted.

This document is protected by copyright. All rights reserved. No part of this document may be reproduced or transmitted for any purpose in any form or by any means, electronically or mechanically, without expressly written permission by Bluetechnix.

Windows is a registered trademark of Microsoft.

Blackfin® is a registered trademark of Analog Devices, Inc.

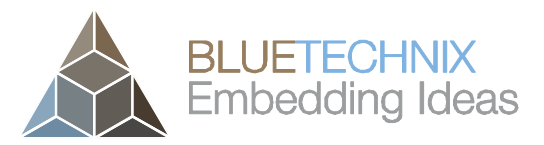

# **Table of Contents**

| 1 | Ger  | eral Information                                      | 6  |
|---|------|-------------------------------------------------------|----|
|   | 1.1  | Symbols Used                                          | 6  |
|   | 1.2  | Commands                                              | 6  |
|   | 1.3  | Code Excerpts                                         | 7  |
|   | 1.4  | Nomenclature                                          | 7  |
| 2 | Ove  | rview                                                 | 8  |
|   | 2.1  | From PC to Embedded                                   | 8  |
|   | 2.2  | The Inner Life of a Bluetechnix ToF Device with Linux | 9  |
|   | 2.2. | 1 Flash Map                                           | 9  |
|   | 2.2. | 2 Access                                              | 10 |
|   | 2.2. | 3 Happy Development                                   | 10 |
| 3 | Pre  | requisites                                            | 11 |
|   | 3.1  | Work station                                          | 11 |
|   | 3.1. | 1 Specific packages                                   | 11 |
|   | 3.2  | Pxxx Device                                           | 11 |
| 4 | Pac  | kage Installation                                     | 12 |
|   | 4.1  | Unpacking                                             | 12 |
|   | 4.2  | Contents                                              | 12 |
| 5 | Cor  | necting to the ToF Device                             | 13 |
|   | 5.1  | Configuration and Test                                | 13 |
|   | 5.2  | Setup SSH key-based Authentication                    | 13 |
| 6 | Buil | d and Run the Demo Application                        | 14 |
|   | 6.1  | Build                                                 | 14 |
|   | 6.2  | Run                                                   | 14 |
| 7 | Den  | no Application                                        | 16 |
|   | 7.1  | Application sequence                                  | 16 |
|   | 7.2  | System Log                                            | 17 |
|   | 7.3  | ToF Device Access                                     | 17 |
|   | 7.4  | GPU/OpenCL                                            | 18 |
|   | 7.5  | NEON example                                          | 20 |
| 8 | Арр  | lication Auto Start                                   | 22 |
| 9 | Deb  | bugging                                               | 23 |
|   | 9.1  | Installing Debug Tools on the Target                  | 23 |
|   | 9.2  | Release vs. Debug Build                               | 23 |
|   | 9.3  | Running GDB on the Device                             | 23 |
|   | 9.4  | Running Remote GDB Debug Session                      | 24 |

© Bluetechnix 2015

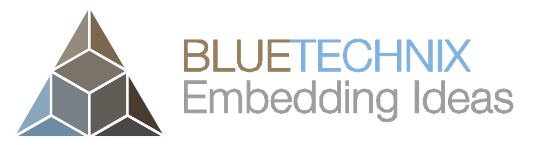

| 10   | Logging                        | . 26 |
|------|--------------------------------|------|
| 11   | Additional Libraries           | . 27 |
| 12   | Efficient Embedded Development | . 28 |
| 12.1 | 1 Using the GPU/OpenCL         | . 28 |
| 12.2 | 2 Using NEON SIMD Instructions | . 28 |
| 13   | Account Management             | . 30 |
| 14   | Documentation Resources        | . 31 |
| 15   | History                        | . 32 |
| 15.1 | 1 Version Information          | . 32 |
| 15.2 | 2 Anomalies                    | . 32 |
| 16   | Document Revision History      | . 33 |

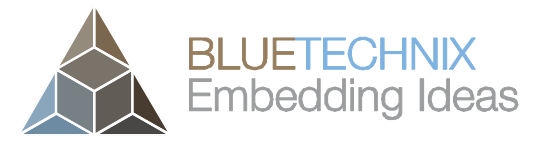

© Bluetechnix 2015

All Rights Reserved.

The information herein is given to describe certain components and shall not be considered as a guarantee of characteristics.

Terms of delivery and rights of technical change reserved.

We hereby disclaim any warranties, including but not limited to warranties of non-infringement, regarding circuits, descriptions and charts stated herein.

Bluetechnix makes and you receive no warranties or conditions, express, implied, statutory or in any communication with you. Bluetechnix specifically disclaims any implied warranty of merchantability or fitness for a particular purpose.

Bluetechnix takes no liability for any damages and errors causing of the usage of this board. The user of this board is responsible by himself for the functionality of his application. He is allowed to use the board only if he has the qualification. More information is found in the General Terms and Conditions (AGB).

#### Information

For further information on technology, delivery terms and conditions and prices please contact Bluetechnix (http://www.bluetechnix.com).

## Warning

Due to technical requirements components may contain dangerous substances.

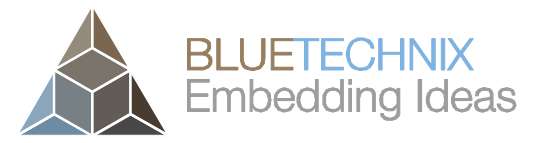

Last change: 3 August 2015 Version 3

# **1** General Information

This guide applies to all smart cameras based on the Argos® smart camera platform from Bluetechnix GmbH. Follow this guide chapter by chapter to set up and understand your product. If a section of this document only applies to certain camera models, this is indicated at the beginning of the respective section.

# 1.1 Symbols Used

This guide makes use of a few symbols and conventions:

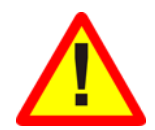

## Warning

Indicates a situation which, if not avoided, could result in minor or moderate injury and/or property damage or damage to the device.

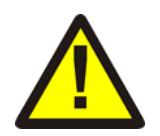

## Caution

Indicates a situation which, if not avoided, may result in minor damage to the device, in malfunction of the device or in data loss.

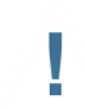

## Note

Notes provide information on special issues related to the device or provide information that will make operation of the device easier.

#### Procedures

#### A procedure always starts with an headline

1. The number indicates the step number of a certain procedure you are expected to follow. Steps are numbered sequentially.

This sign > indicates an expected result of your action.

#### References

This symbol indicates a cross reference to a different chapter of this manual or to an external document.

## 1.2 Commands

The development package is mainly controlled via command line. Commands are indicated by a bold fixedwidth font and a border:

ssh user@192.168.0.10

Answer or outputs from commands are indicated by a fixed-width font and a border, both in grey:

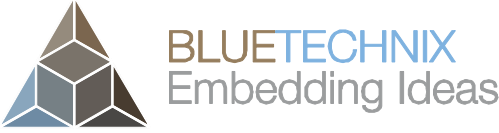

## 1.3 Code Excerpts

Code excerpts are listed similarly, but in blue color:

int main(int argc, char \*\*argv) {

#### 1.4 Nomenclature

"Host", "Workstation" means your development PC (typically a Linux one).

"Device", "ToF Device", "Target" means your ToF device, i.e., a Bluetechnix ToF Camera Product, or a ToF Evaluation Kit. "Embedded" means anything related to the ToF device (= the embedded device).

© Bluetechnix 2015

Last change: 3 August 2015 Version 3

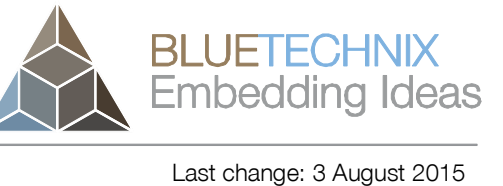

Version 3

# 2 Overview

Welcome to the Pxxx Linux Development Package!

This package enables you to develop your own embedded application on Bluetechnix Pxxx ToF devices.

Be aware that not all firmware versions of the ToF devices are fully compatible to this development package. Find below a list of the minimum firmware version required to work with the Pxxx Linux development Package.

| Sentis-P510 | >= V0.5.0 |  |
|-------------|-----------|--|
| Sentis-P509 | >= V0.2.1 |  |

Please update your ToF device if it has an earlier firmware version. Refer to the appropriate Software User Manual of your device for more information how to perform a firmware update.

# 2.1 From PC to Embedded

Bluetechnix Pxxx ToF devices provide an Ethernet interface to the outside world. When using the ToF device as a stand-alone product, it provides a streaming data interface via UDP/IP, and a configuration interface via TCP/IP. Using the BTA (Bluetechnix ToF API) Ethernet Library on a PC, one can easily access both interfaces, configure the ToF device as desired, and receive image data. Let's depict that in a little figure:

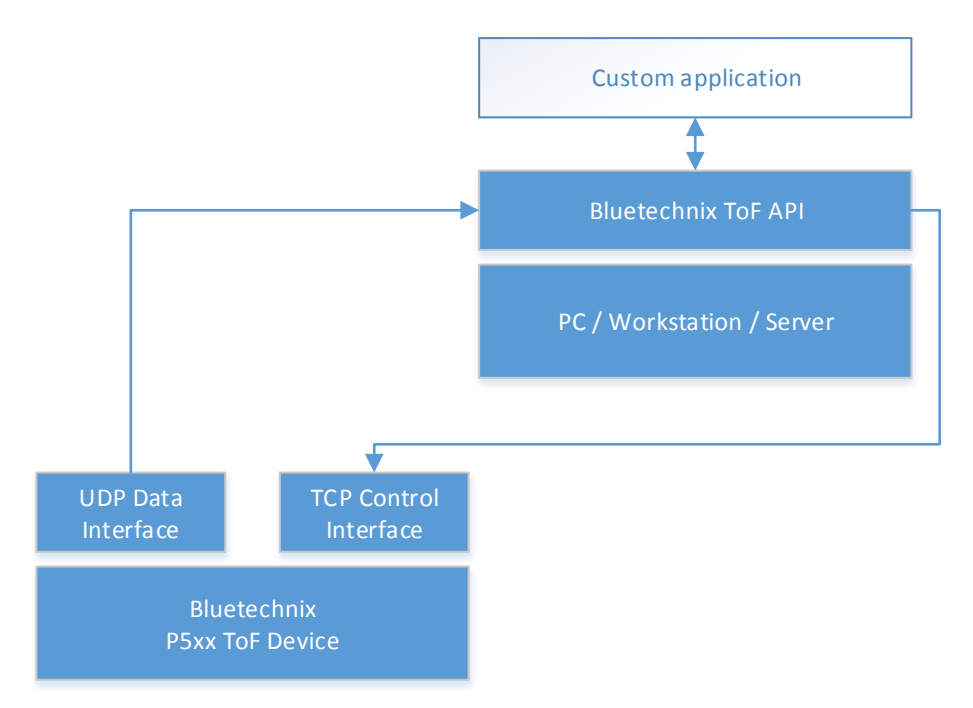

Figure 1: Custom Application on Work Station

The Pxxx Linux Development Package is for developers who want to bring their Custom application directly onto the ToF Device. Therefore, the Bluetechnix ToF API library is moved from the host to the target, which is (nearly) transparent for the Custom application. Let's adapt our little figure:

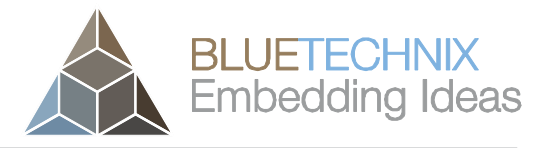

Last change: 3 August 2015

Version 3

User Manual - Pxxx Linux Development Package

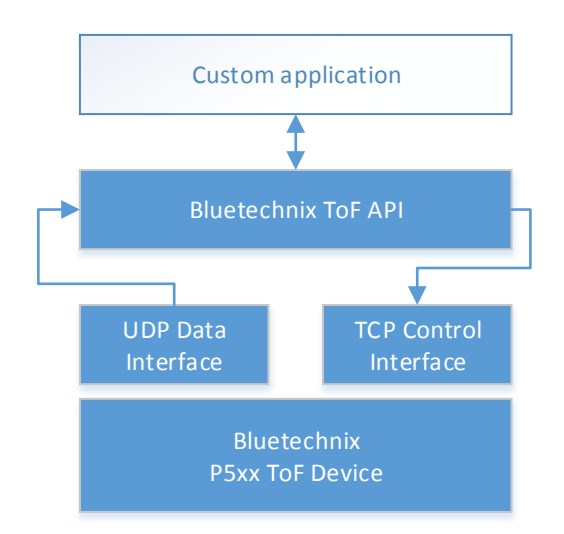

Figure 2: Custom Application on ToF device

The firmware of our ToF devices supports several connections to the TCP Control Interface. Though in the embedded case, your custom application – executing on the device itself – will use the control interface to configure the camera, you still have access to the device through Ethernet, e.g., for uncommon tasks as firmware update.

## 2.2 The Inner Life of a Bluetechnix ToF Device with Linux

## 2.2.1 Flash Map

As an introduction to the embedded device, we show in the next figure the flash layout of Bluetechnix ToF devices with embedded Linux on it. There are two flash types, one boot flash, and one main flash. The main flash contains

- Two Linux kernel images one active, one backup
- Two read-only file system images in partitions one active, one backup
- A partition for settings, e.g., register maps for the ToF device. Mounted always in /mnt/settings/.
- A partition for the system log files, mounted always in /mnt/logs/.
- The biggest part of the main flash is reserved for custom data and applications. This partition is writable and the home directory of the 'user' user. Your application and data will go here! The partition is always mounted in /mnt/user in the embedded Linux OS.

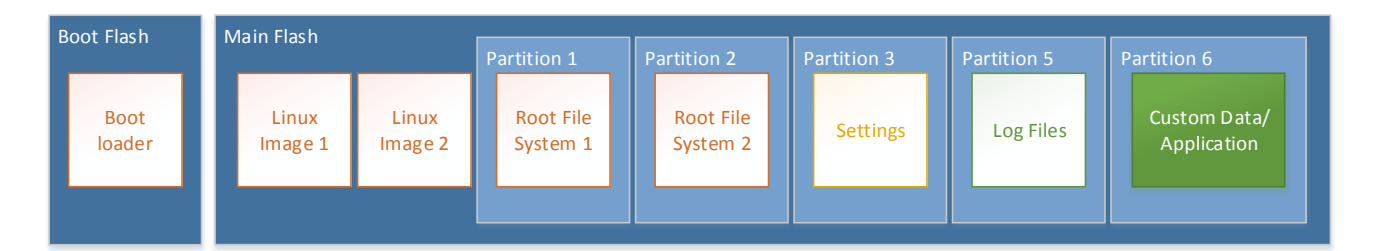

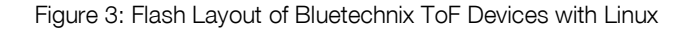

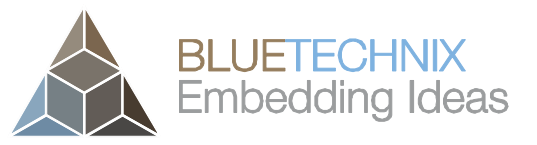

Last change: 3 August 2015

Version 3

## 2.2.2 Access

You can access each ToF device like any other Linux PC: via SSH (Secure Shell).

There are two user accounts configured out-of-the-box:

- root (default password: root): This is the Linux "almighty" user. The operator of a ToF device decides whether to keep the default password, change the password, or disable root login altogether.
- user (default password: user): This is a non-root user. It's home directory is /mnt/user, the place which is reserved for your custom applications. This is the account you should use during development.

## 2.2.3 Happy Development

Here are some recommendations for your embedded development!

- /mnt/user belongs to you! But never access block devices directly!
- Access the ToF device via SSH, using the 'user' account. By using this account, you are safe from destroying/overwriting anything relevant that may prevent successful boot of the ToF device.
- Use the 'root' account with caution, if required.

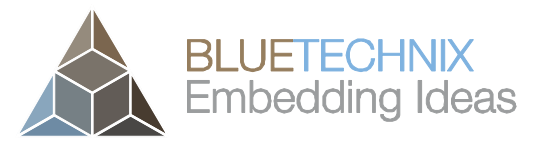

Last change: 3 August 2015

Version 3

# **3** Prerequisites

# 3.1 Work station

We recommend your work station where you develop for the Pxxx target to be a Linux machine. We have tested everything on the Ubuntu 14.04 x64 operating system, but any similar operating system should work as well.

## 3.1.1 Specific packages

• lib32ncursesw5 (required by GDB)

# 3.2 Pxxx Device

We assume that you have successfully brought up your Pxxx ToF device, using documentation and tools provided with it. Your work station must have an Ethernet connection to the device, and you must know the devices' IP address.

It is recommended but not required that you set up NAT translation on your work station, so that the ToF device has access to the Internet (for synchronization of the time with an NFS server).

# 4 Package Installation

# 4.1 Unpacking

Unpack the compressed package using your favorite file manager, or use the following command on Linux command line:

| tar | -xJf | <file></file> |
|-----|------|---------------|
|     |      |               |

## 4.2 Contents

| app/              | Demo application source code                                                        |
|-------------------|-------------------------------------------------------------------------------------|
| inc/              | Include Files (Header Files)                                                        |
| lib/              | Target Libraries                                                                    |
| lib/libbta_eth.so | Bluetechnix ToF API compliant library for Ethernet devices                          |
| Makefile          | The central Makefile for executing some sample tasks (compilation, debugging, etc.) |
|                   | Type 'make help' to see a list of supported Make targets.                           |
| Target.inc        | Target connection information (IP address)                                          |
| toolchain/        | Cross toolchain and debug tools                                                     |

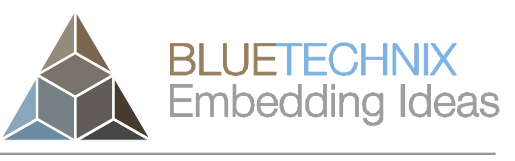

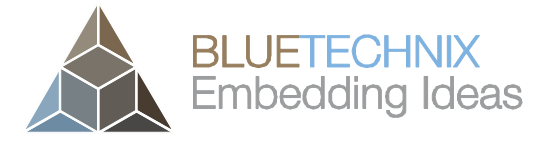

Last change: 3 August 2015

Version 3

User Manual - Pxxx Linux Development Package

# 5 Connecting to the ToF Device

## 5.1 Configuration and Test

We assume your Pxxx device is up and connected to the work station via Ethernet. Please make a first attempt to connect to the device via SSH. (Please replace the IP address with the actual IP address of your device!)

#### ssh user@192.168.0.10

If the connection is established, you will be asked for a password. Enter 'user' as password. You will be greeted by the device's command prompt:

user@sentis ~\$

If this is successful, communication with the device works! Exit from the devices' command prompt by hitting Ctrl+d or typing

exit

The development package needs to know the IP address of your Pxxx device. Please edit the file Target.inc and set the correct IP address. The default is

TARGET IP ADDR = 192.168.0.10

#### 5.2 Setup SSH key-based Authentication

Because it is very comfortable to access the device via SSH without a password, we will now let the developer package set up authentication via SSH key to access the device. Please type

make setup\_login

and follow the instructions. If you don't have a public SSH key on your work station yet (~/.ssh/id\_rsa.pub), the script will automatically create one for you – just follow the instructions on the terminal. Afterwards, it will copy your public SSH key to the device.

To test the login again (this time without password), you may again type

ssh user@192.168.0.10

You should get to devices' prompt again without entering a password.

# 6 Build and Run the Demo Application

It is time to build and run the demo application!

## 6.1 Build

Run the following command in the Development Package's base directory:

#### make

If you can't see any build errors, you should have the executable for the device built in the app/ directory. You can verify it by the following command

file app/bta\_eth\_example

which gives the following output:

app/bta\_eth\_example: ELF 32-bit LSB executable, ARM, EABI5 version 1 (SYSV), dynamically linked (uses shared libs), for GNU/Linux 2.6.31, not stripped

(Note the architecture of the ELF file is "ARM".)

#### 6.2 Run

Now we must deploy the application and the library onto the device. Execute the following command to accomplish this:

#### make deploy

Afterwards, log in to the device (replacing the IP address by your devices' IP of course):

ssh user@192.168.0.10

Now, there is a shell script (which was automatically deployed) to run the application. The scripts sets the LD\_LIBRARY\_PATH environment variable before running the application, so that the application knows where to find the libbta\_eth.so library. Execute:

#### ./run\_app.sh

And you will see the following output (we will go through the demo application in chapter 7 in detail):

```
gpuInit
    CL_DEVICE_NAME: Vivante OpenCL Device
    CL_DRIVER_VERSION: OpenCL 1.1
GPU initialized
BTAinitConfig()
BTAopen()
...
*** bta_eth_example is finished ***
```

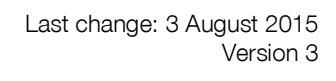

BLUETECHNIX Embedding Ideas

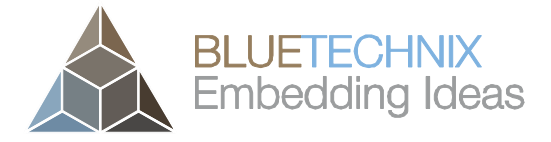

Last change: 3 August 2015

User Manual - Pxxx Linux Development Package

Version 3 For further development, it is recommended to keep the SSH connection to the device open, and open an additional terminal window for building on the work station.

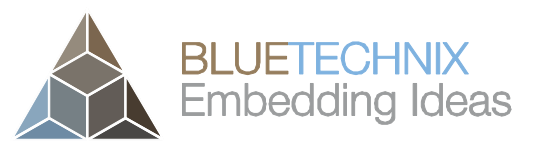

Last change: 3 August 2015

Version 3

# 7 Demo Application

Now let's have a detailed look at the demo application. There are three C source files:

- 1. app/bta\_eth\_example.c: The main source file which opens the Pxxx ToF device via the BTA Eth library, configures ToF parameters, and demonstrates accessing of the frame content.
- 2. app/gpu\_opencl\_example.c: Demonstrates how to use the GPU of the i.MX6 processor with the OpenCL interface. Also see chapter 12.1.
- 3. app/neon\_example.c: Demonstrates how to use the NEON instruction set of the i.MX6 ARM cores. Also see chapter 12.2.

# 7.1 Application sequence

The sequence of the demo application is as follows:

- 1. Open the system log.
- 2. Initialize OpenCL.
- 3. Initialize a config struct for BTA (Bluetechnix ToF API) library.
- 4. Open the ToF device with the BTA library.
- 5. Get and print the device type of the Pxxx device.
- 6. Read and write register 0x0005 of the device.
- 7. Configure the device to send the UDP data stream to the loopback IP address 127.0.0.1 (It is by default set to the multicast address 224.0.0.1).
- 8. Get a frame using the BTA library.
- 9. Get amplitude data from the frame using the BTA library and print the pixel values of the first pixel row.
- 10. Demonstrate OpenCL usage by creating a mask from the amplitude data, in which all pixels with an amplitude higher than 300 get value 0xFFFF, and all other pixels get 0x0000. First pixel row is also printed.
- 11. Demonstrate NEON instruction set usage by creating the same mask again, and printing also the first pixel row.
- 12. Get XYZ Cartesian data from the frame using the BTA library and print the values of the first pixel row.
- 13. Free the frame.
- 14. Wait 1 second in this time, you will see the frameArrived() callback to be called frequently (i.e., for each frame that is received from the device in the background).
- 15. Clean up OpenCL/GPU stuff.

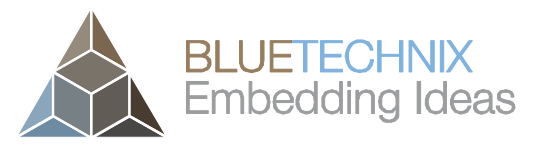

# 7.2 System Log

Last change: 3 August 2015 Version 3

It is recommended that your application sends errors and informational messages to the system log. Of course, you can work with printf() outputs as well, especially during development.

To open the system log:

openlog("USERAPP", 0, LOG\_USER);

The string (here: "USERAPP") will identify all your messages in the system log.

For the actual logging – depending on the severity of the message:

```
syslog(LOG_DEBUG, "Callback: infoEvent (%d) %s\n", eventId, msg);
syslog(LOG_INFO, "Starting\n");
syslog(LOG_ERR, "Failed to initialize the GPU\n");
```

Please see chapter 10 for more information about the system log (e.g. where you can find it)!

## 7.3 ToF Device Access

We are using natively on the target the EthLib (Ethernet Library) that follows the Bluetechnix ToF API (BTA). This library is available for x86/x64 Windows and Linux architectures as well as for the ARM embedded architecture, which means, an application that was developed for PC to retrieve 3D data, configure the ToF device, and process the received data, can be moved onto the ToF device itself with less effort.

Let's go through the example code now.

BTAinitConfig() initializes a configuration struct that sets parameters for how to connect to the ToF device, for the kind of data that is desired, for callbacks, etc.
 One change here – when moving from PC to embedded – is the configuration of the IP addresses.
 We use the local loopback interface (IP address 127.0.0.1) to receive the UDP data stream as well as

for the target address where the TCP configuration service listens to:

```
/* TCP control connection (device's IP address) */
uint8_t tcpDeviceIpAddr[] = { 127, 0, 0, 1 }; /* Connect to loopback
interface */
config.tcpDeviceIpAddr = tcpDeviceIpAddr;
config.tcpDeviceIpAddrLen = 4;
config.tcpControlPort = 10001;
```

- BTAopen() instructs the library to establish a connection to the ToF device via the Bluetechnix Ethernet protocol.
- BTAgetDeviceInfo(): Reads the device identifier from the device. You may use it to check if you are connected to the right type of ToF device. The returned struct should be freed with BTAfreeDeviceInfo() as you can see in the example.
- BTAisConnected(): Check if the connection is established.

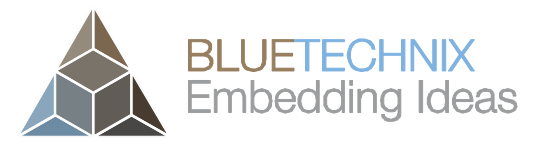

Last change: 3 August 2015 Version 3

BTAreadRegister() and BTAwriteRegister(): Read and write ToF device registers. The complete list of available registers can always be found in the Software User Manual of the respective ToF device.
 In the demo code, the BTAwriteRegister() function is used to configure the destination IP address for the UDP 3D data stream, as well as the destination IP address for the 2D RTP data stream:

```
printf("Configuring camera to use loopback interface\n");
uint32_t camLocalConfig[4][2] = { /* Address */ /* Value */
      {0x024c, 1}, /* UDP Stream IP: 127.0.0.1 */
      \{0x024d, (127 << 8)\},\
      {0x0252, 1}, /* 2D Stream IP: 127.0.0.1 */
      \{0x0253, (127 << 8)\},\
};
for (int i=0; i<4; i++) {</pre>
      status = BTAwriteRegister(btaHandle, camLocalConfig[i][0],
&camLocalConfig[i][1], 0);
      if (status != BTA StatusOk) {
            BTAstatusToString(status, statusString, 50);
            printf("error: %s\n", statusString);
            return -1;
      }
}
```

- BTAgetFrame() returns a complete frame. Note in the example, there is also a callback target frameArrived() registered, which is executed each time a new frame is received from the BTA library. For fluent operation, there should not be long processing time within this callback!
   After having processed the frame that was received with BTAgetFrame(), it must be freed with BTAfreeFrame().
- BTAgetAmplitudes(), BTAgetXYZCoordinates(), etc. each get the specified data from the frame structure.
- BTAclose() closes the library and the connection to the ToF device.

A complete Reference Manual for the BltTofApi is available in our Support Wiki: <u>https://support.bluetechnix.at/wiki/Bluetechnix %27Time of Flight%27 API#Reference Manual</u>

# 7.4 GPU/OpenCL

The i.MX6 Quad processor has – as indicated by its name – four Cortex-A9 cores running at max. 1 GHz. A part of the available processing power is used by the ToF device firmware – how much, depends heavily on the current configuration or specification of the ToF device (frame rate, sensor size, filter configuration, etc.).

The GPU of the i.MX6Q features an OpenCL 1.1 interface and thus can be used – additionally to the ARM cores – to execute fast calculations, as required for typical image processing.

Some ToF devices already use the GPU in their firmware, in which case the GPU cannot be used for any user application!

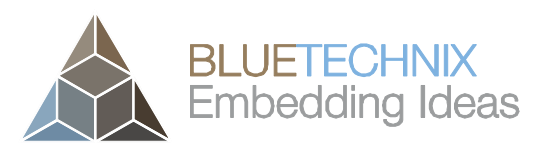

Last change: 3 August 2015 Version 3

Let's have a short look at the example: As stated earlier, we use OpenCL in the demo code to create a mask from the amplitude data, in which all pixels with an amplitude higher than 300 get value 0xFFFF, and all other pixels get 0x0000. The function call in the main source file is gpuCreateAmplitudeMask(). The function is implemented in app/gpu\_opencl\_example.c.

- gpulnit(): OpenCL needs an initialization, which is implemented here. You can use this as a template for each OpenCL program for the i.MX6Q. In the second part, the program is built just-in-time from the OpenGL source, and a "kernel" is generated out of the program. We just use one kernel in the example, but you can build several kernels with individual programs, i.e., functionality, of course. This is only called once during program run.
- gpuKernelCode: This is the source code for the "kernel" that runs in the GPU. Its syntax is very much identical to C. The kernel code is run once for each pixel. The example uses a 2D-Kernel, which means, there is an X and and Y index. These indices can be accessed by the functions
  - $\circ$  get\_global\_id(1): Y index for this kernel run
  - get\_global\_id(0): X index for this kernel run
  - get\_global\_size(1): Y total size
  - get\_global\_size(0): X total size

We use it to calculate an index into the data array, after which we create the output mask:

```
size_t idx = get_global_id(1) * get_global_size(0) + get_global_id(0);
if (inAmp[idx] > threshold) {
    outMask[idx] = 0xffff;
} else {
    outMask[idx] = 0x0;
}
```

Note that in the kernel program's parameter list, arrays (as the amplitude input array, or the output mask array) are stated like C pointers with the keyword 'global'):

global ushort\* inAmp

whereas data that is static for each pixel/element of the array is declared as 'const' (as is our threshold parameter):

const ushort threshold

 gpuCreateAmplitudeMask(): This function would be typically called on each frame in a real application. It creates a buffer in GPU memory for output data:

```
gpuOutMask = clCreateBuffer(
    gpuContext, CL_MEM_WRITE_ONLY,
    sizeof(unsigned short) * xRes * yRes,
    NULL, NULL);
```

and assigns an argument of the kernel to it (in this case, argument no. 1, which is 'outMask'):

ret = clSetKernelArg(gpuKernel, 1, sizeof(cl\_mem), (void \*)&gpuOutMask);

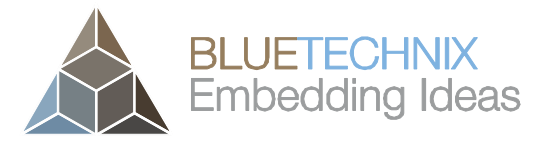

Last change: 3 August 2015 Version 3

It allocates GPU memory for the input data and initializes it from the CPU memory afterwards, and again associates this GPU memory with a kernel argument (this time no. 0). Also, the threshold parameter is associated to kernel argument no. 2

Then, the calculation on the GPU is initiated. Note that the 'workSizes' array specifies the ranges for the 2D kernel – in the example case, it is 'xRes' and 'yRes' which we got from the BTA library.

```
const size_t workSizes[2] = {xRes, yRes};
ret = clEnqueueNDRangeKernel(gpuCQ, gpuKernel, 2, NULL, workSizes, NULL, 0,
NULL, NULL);
```

The next call already waits until the calculation is finished and the output data is copied back to CPU memory:

```
ret = clEnqueueReadBuffer(gpuCQ, gpuOutMask, CL_TRUE /* Block until read
finished */, 0, xRes * yRes * sizeof(unsigned short), outMask, 0, NULL,
NULL);
```

(Actually, the third argument states if the function should block until the data is copied, if it is set to

FALSE, the reading of the buffer is only enqueued.)

The rest of the function is only clean-up.

Please see chapter 12.1 for a short discussion of pros and cons of using the GPU, and for further reading.

# 7.5 NEON example

NEON is a set of SIMD instructions (single instruction, multiple data) that the Cortex-A9 cores are capable of. Similar to the GPU, it is designed for fast operations on data arrays, as is common for typical image processing.

Let's start with a quick overview about NEON registers: The i.MX6Q Cortex-A9 cores feature 32 D-registers that each are 64 bits wide (so, for example, we can load 4 16-bit amplitude values in one D register). D-registers have numbers 0..31. There are also Q registers, which share the same register space, but are 128 bits wide. Every two D-registers form a Q register, so register Q0 consists of registers D0 and D1, register Q1 consists of registers D2 and D3, and so on. So, there are 16 Q register (0..15) in total.

The NEON demo code creates the same mask from the amplitude data as does the GPU demo code. It is implemented in neon\_example.c.

Let's look at the example code quickly. Though there are C language intrinsics for many NEON instructions, we prefer to write NEON assembly code. And so we do in the example.

Per function call, the threshold is loaded once. In the loop that comes later, we calculate 16 values/pixels in one iteration. That's why we create an array that contains the threshold 16 times, and load this into D-registers 0..3. (4 D registers have 4x64 bits = 4x8 bytes = 32 bytes, and our elements have 2 bytes each):

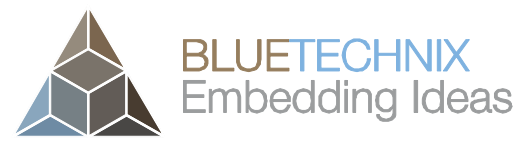

Last change: 3 August 2015 Version 3

```
_asm__ volatile(
    /* These are NEON assembly instructions */
    "vld4.16 {d0, d1, d2, d3}, [%[thresIn]] \n"
    : /* output operands */
    : /* input operands */
    [thresIn] "r" (thresholdVec)
    : /* clobber list */
    "d0", "d1", "d2", "d3");
```

The rest is simply C99-syntax for inline assembly code. Note, we only READ the 'thresIn' array, hence it is an 'input operand'.

• What follows is a simple for-loop that runs (xRes \* yRes / 16) times:

```
__asm___ volatile(
    "vld4.16 {d4, d5, d6, d7}, [%[ampIn]]! \n" /* load amplitude, each D-
reg is 64 bits wide, so we are loading 4*4=16 elements */
    "vcgt.ul6 q4, q2, q0 \n" /* compare Q2 reg (=D4 and D5) to Q0 reg
(=D0 and D1) and store result in Q4 reg (=D8 and D9) */
    "vcgt.ul6 q5, q3, q1 \n" /* do the same for other half of values */
    "vst4.16 {d8, d9, d10, d11}, [%[maskOut]]! \n" /* Store to memory */
    : /* output operands */
    [ampIn] "+r" (ampIn), /* Note, 'ampIn' is automatically incremented
by NEON instruction, so it is a read/write variable, which counts as output
    operand! */
    [maskOut] "+r" (maskOut)
    : /* input operands */
    : /* clobber list */
    "d4", "d5", "d6", "d7", "d8", "d9", "d10", "d11", "memory");
```

The assembly code loads 16 amplitude values in D-registers 4 to 7. Then we use 2 'vcgt' instructions that compare the amplitude values to the threshold. Note, with these instructions, we use Q registers as arguments, and hence operate on 8 elements per instruction. Finally, we write the NEON registers to memory again – our mask is ready.

Note that both 'ampIn' and 'maskOut' are pointers that are automatically incremented after they are addressed by 'vld' and 'vst' (load and store) instructions (because of the '!' sign). It is required that these are defined as output operands, because they are read AND written!

Please see chapter 12.2 for a short discussion of pros and cons of NEON, and for further reading.

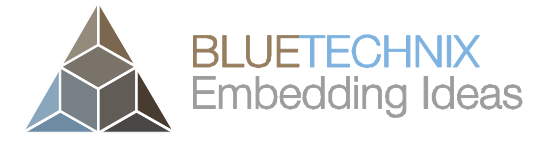

# 8 Application Auto Start

Last change: 3 August 2015 Version 3

All firmware of ToF devices are designed to look for a user application that should be started after the device's firmware boot is complete.

The entry point is a shell script. If it is present, it will be executed automatically.

#### /mnt/user/start\_custom.sh

The developer package provides this configuration via a make command to easily enable or disable auto start of the demo application:

make autostart on

Copies file start\_custom.sh from the development package to the target. On next ToF device reboot, the application will be started after the firmware is up.

make autostart\_off

Removes file start\_custom.sh from the target. On a reboot, no user application is started.

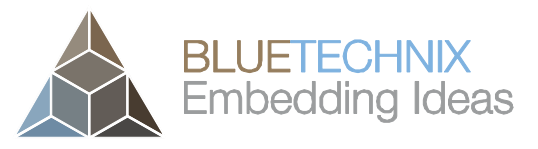

Last change: 3 August 2015

Version 3

# 9 Debugging

Since we are using a GNU toolchain, GDB is our debugger of choice.

The toolchain/ directory offers some more tools that can be useful for debugging, please see chapter 13 for more documentation.

## 9.1 Installing Debug Tools on the Target

If you want to use any debugging feature that is described in the next chapters, you have to install the debug tools on the target beforehand:

make debugtools\_install

The debug utilities will be installed in the /mnt/user/debug-root/ directory on the target.

To remove the debug tools later, you may run

make debugtools\_remove

## 9.2 Release vs. Debug Build

By default, the demo application will be built for debugging.

The kind of build is controlled by setting specific flags for compiler, linker, etc., in the CFLAGS environment variable, which is defined at the top of the Makefile of the Pxxx Development Package.

Among others, the (by default inactive) release flags are:

```
# Define the following for a release build
#CFLAGS += -O3 -DNDEBUG
```

which is optimization at level 3 (-O3), and disabling all assert()s in the code (-DNDEBUG).

The (by default active) debug flags are:

```
# ...or the define the following for a debug build (if you want to use a debugger as GDB) CFLAGS += -00 -g
```

which is optimization at level 0 (-O0), and enabling symbol information in the object file (-g).

## 9.3 Running GDB on the Device

The simplest option to use GDB is its command-line interface on the Pxxx device itself.

Building and deploying the demo application is required beforehand:

#### make make deploy

Log in to the ToF device via SSH afterwards, and start the GDB session with

© Bluetechnix 2015

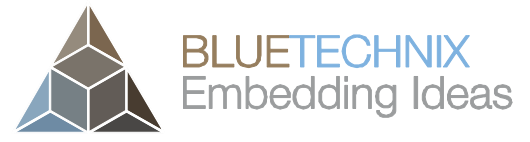

Last change: 3 August 2015 Version 3

```
cd /mnt/user
./run_app_gdb.sh
```

```
GNU gdb (Freescale MAD -- Linaro 2011.07 -- Built at 2011/08/10 09:20) 7.2-
2011.05-0
Copyright (C) 2010 Free Software Foundation, Inc.
License GPLv3+: GNU GPL version 3 or later <http://gnu.org/licenses/gpl.html>
This is free software: you are free to change and redistribute it.
There is NO WARRANTY, to the extent permitted by law. Type "show copying"
and "show warranty" for details.
This GDB was configured as "arm-fsl-linux-gnueabi".
For bug reporting instructions, please see:
<http://bugs.launchpad.net/gdb-linaro/>...
Reading symbols from /mnt/user/bta_eth_example...done.
(gdb)
```

Note that GDB reads symbols from the bta\_eth\_example ELF file, so you can set source-level breakpoints, for example:

#### (gdb) break InfoEvent

Breakpoint 1 at 0x8e74: file app/bta\_eth\_example.c, line 31.

(gdb) run

```
Starting program: /mnt/user/bta_eth_example
```

## 9.4 Running Remote GDB Debug Session

The debug tools also contain the GDBSERVER application, which is a backend that controls the 'inferior', i.e., the application that is debugged, and which is controlled via Ethernet from the work station. On your development work station, you can then run the GDB command-line interface or any IDE debugger that is capable of working with GDB (as for example, Eclipse with the C Development toolkit (CDT) – but this is our of scope for this document).

To start such a remote debugging session, you may use the provided Makefile target:

#### make gdbstart

Note, for remote debugging, the application cannot be run by the 'run' command, but by a simple 'c' (continue) command.

Here is what it does in the background (you may use this information to set up a GUI debugging environment):

 It starts GDBSERVER on the target – have a look at the run\_app\_gdbserver.sh script. The GDBSERVER program needs an IP address and a port to listen for incoming connections – in our case, it is "localhost:20000", i.e., GDBSERVER listens on the target's local port no. 20000.

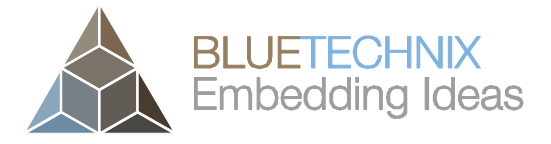

Last change: 3 August 2015 Version 3

- It starts GDB on the host and supplies the following command to GDB in order to connect to the running GDBSERVER on the target:
  - o file app/bta\_eth\_example to load symbol information
  - target remote 192.168.0.10:20000 to tell GDB that it's inferior runs on a remote machine, and where (adapt the IP address as needed) – IP address and port.

Note: It is recommended to use the GDB that is provided in the toolchain/ directory of the development package. Its exact path is

toolchain/gcc-4.6.2-glibc-2.13-linaro-multilib-2011.12/fsl-linaro-toolchain/bin/arm-fsl-linux-gnueabi-gdb

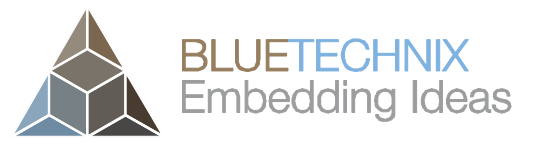

Last change: 3 August 2015

Version 3

# 10 Logging

The example writes messages to the system log, as does each firmware of our ToF devices.

The system logger of the devices is already configured by the firmware.

The log is written to a persistent partition of the on-board flash and can be found in the files

#### /mnt/logs/messages\*

The system logger automatically rotates the messages\* files: messages is the newest (the one which is currently written to), messages0 is the second-newest, messages9 is the oldest.

You may transfer all log information to the host by a simple scp copy:

#### scp user@192.168.0.10:/mnt/logs/messages\* .

or you may view each messages file if you are logged onto the ToF device by e.g.

#### cat /mnt/logs/messages

If we do that after running the example, we see the following messages:

#### tail /mnt/logs/messages

```
May 15 11:11:16 sentis user.debug USERAPP: Callback: frameArrived FrameCounter
45816
May 15 11:11:16 sentis user.debug USERAPP: Callback: frameArrived FrameCounter
45817
May 15 11:11:16 sentis user.debug USERAPP: Callback: frameArrived FrameCounter
45818
May 15 11:11:16 sentis user.debug USERAPP: Callback: frameArrived FrameCounter
45819
May 15 11:11:16 sentis user.debug USERAPP: Callback: frameArrived FrameCounter
45820
May 15 11:11:16 sentis user.debug USERAPP: Callback: infoEvent (8) TCP control:
Connection closed
May 15 11:11:16 sentis user.debug USERAPP: Callback: infoEvent (8) UDP data:
Connection closed
May 15 11:11:16 sentis user.debug USERAPP: Callback: infoEvent (8)
ConnectionMonitorThread terminated
May 15 11:11:16 sentis user.info USERAPP: Quitting
```

You may filter all log files via the USERAPP keyword, which we specified at the initialization of the example application (when opening the system log, see chapter 7.2):

#### grep USERAPP /mnt/logs/messages

All log messages are prefixed by the date and time of the event, in case the ToF device could successfully synchronize its time with an NTP server. If the device has no connection to the Internet, time synchronization fails, and log file dates usually start with Jan 1, 1970.

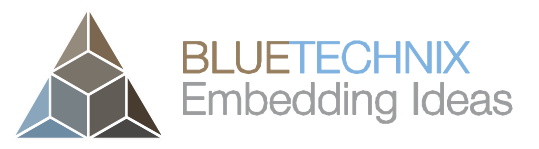

Last change: 3 August 2015

Version 3

# **11 Additional Libraries**

The development package comes with three libraries:

- 1. libbta\_eth.so The Bluetechnix ToF API Library for Ethernet Devices. It is automatically installed onto the target if you use the 'make deploy' command.
- 2. libGAL.so A library required for interfacing the GPU of the i.MX6Q. This library is already present in the ToF device's file system, and is not installed by a 'make deploy' command.
- 3. libOpenCL.so A library required for using OpenCL of the i.MX6Q GPU. See libGAL.so.

In the case you need additional libraries for your development, you may put them into the lib/ folder of the development package – this path is already configured to be searched by the linker.

Header files for the example are in the inc/ folder – this path also is configured to be searched by the compiler, and you can of course add your own header files.

If you want to link with a library that is not present in the lib/ directory, but is already installed on the target (have a look at /usr/lib/ on the target), we recommend you to copy the library from the target to the host. Here is an example (we want to copy the pthread library):

scp user@192.168.0.10:/usr/lib/libpthread.so lib/

To add libraries that are not present on the target, we recommend you to use the Bluetechnix Linux Board Support Package for the i.MX6, which the firmware of your ToF device is likely based on. There is exhaustive documentation in our Support Wiki for how to build and configure this BSP, please see chapter 13.

Finally, you can compile every library using the provided toolchain. Don't forget to add your libraries (that must be installed on the target for program execution and dynamic linking) to the 'make deploy' command (by editing the Makefile), or copy them manually (with scp).

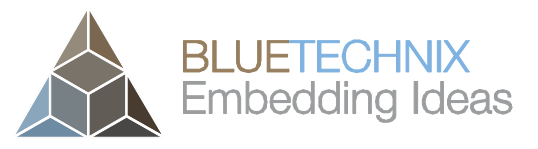

# **12 Efficient Embedded Development**

Last change: 3 August 2015 Version 3

This chapter should give some advices on differences between powerful PC platforms and embedded platforms and how to use embedded platforms efficiently.

The BltTofApi enables you generally to start with your development on a PC, then later cross-compile the application with little effort and have it execute on the embedded platform.

However, there are options on the embedded i.MX6Q platform that may legitimate a partly different implementation for the embedded target, if your application needs more performance than can be satisfied by a multi-threaded C program.

# **12.1 Using the GPU/OpenCL**

The i.MX6Q GPU features OpenCL 1.1 EP (Embedded Profile) support. OpenCL stands for "Open Computing Language" and was designed to use the calculation power of Graphics Processing Units not for rendering graphics, but for fast calculations.

The i.MX6Q GPU can execute several "kernels" (GPU programs) in parallel, which makes typical image processing steps pretty fast. On the i.MX6Q, the GPU "owns" a part of system memory, which is not under control of the Embedded Linux operating system, and was earlier explained as "GPU memory".

As we have presented in the example code, input data to the GPU is uploaded to GPU memory before execution, and the resulting data is then again downloaded into memory-managed Linux memory. Though there are several memory access methods defined in OpenCL, we have found this approach to be the fastest, assuming that data has to be manipulated on the ARM CPUs before and after calculations on the GPU.

For the programmer, it means, that there is a trade-off in terms of execution times between the ARM Cortex-A9 CPU and the GPU. The GPU is typically faster than the CPU, but additional time is required for up- and download of the data to and from the GPU. A rule of thumb should therefore be: If you use the GPU, do as much as possible on it. And a second: Do it in one run, don't switch often between CPU and GPU (which always requires copying buffers).

Let's summarize:

- + GPU is fast
- + GPU instructions are complete integer, math, geometric, image built-in functions
- GPU consumes much power
- GPU requires up- and download of data to/from dedicated GPU memory

The OpenCL API is pretty straight-forward. Amongst many tutorials that are available on the Internet, we recommend the official OpenCL reference: <u>https://www.khronos.org/registry/cl/sdk/1.1/docs/man/xhtml/</u>

# 12.2 Using NEON SIMD Instructions

NEON is an additional instruction set of the Cortex-A9 cores in the i.MX6Q. These are all SIMD instructions – a single instruction operates on multiple data. The implementation on the i.MX6Q features 32 D-registers

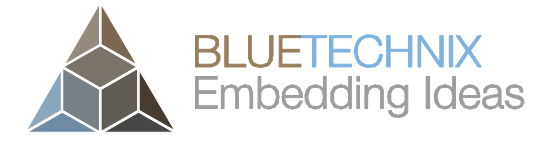

Last change: 3 August 2015 Version 3

(with 64 bits each). NEON instructions operate either on these or on the 128-bit Q-registers. Two D-registers can always be accessed as one Q-register.

Compared to the GPU (OpenCL), data must be loaded into NEON registers, and then stored back to memory, but this is faster than the memory copy which is required for the GPU. Another advantage is that each of the four CPU cores has an own set of NEON registers, so NEON code can easily be used in a multi-threaded program. Also, NEON instructions and ARM instructions can be mixed nearly without a performance penalty.

- + NEON doesn't require memory copy
- + NEON consumes less power than the GPU
- + NEON can easily be multi-threaded
- + NEON is faster than plain C code (ARM instruction set)
- NEON features only basic instructions, there are no math built-in functions

There is a good reference from the ARM website about the NEON instruction set: <u>http://infocenter.arm.com/help/index.jsp?topic=/com.arm.doc.dui0489c/CJAJIIGG.html</u>

For getting used to NEON, there is NEVADA – a web tool that let's you graphically simulate NEON instructions: <u>http://szeged.github.io/nevada/</u>

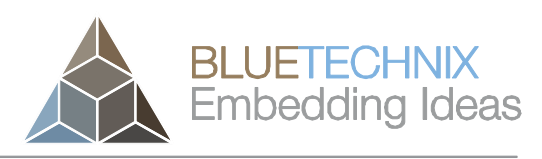

**13 Account Management** 

Last change: 3 August 2015 Version 3

## Change default password for root

- 1. Log in via SSH, e.g., ssh root@192.168.0.10
- 2. Type passwd
- 3. Supply the new password for two times
- Copy the file /etc/shadow (containing the encrypted passwords) to the non-volatile settings partition, to be restored again on next reboot: cp /etc/shadow /mnt/settings

#### Change default password for user

- 1. Log in via SSH, e.g., ssh user@192.168.0.10
- 2. Type passwd
- 3. Supply the new password for two times
- Copy the file /etc/shadow (containing the encrypted passwords) to the non-volatile settings partition, to be restored again on next reboot: cp /etc/shadow /mnt/settings

#### Add a user

- 1. Log in via SSH, e.g., ssh root@192.168.0.10
- 2. Type adduser -h /mnt/user/anotheruser anotheruser (Since /mnt/user is the only writable partition, you should create the user's home directory there; Replace 'anotheruser' with your desired user name)
- 3. Supply the new password for two times
- 4. Copy the files /etc/shadow (containing the encrypted passwords) and /etc/passwd (contains user list) to the non-volatile settings partition, to be restored again on next reboot: cp /etc/shadow /etc/passwd /mnt/settings

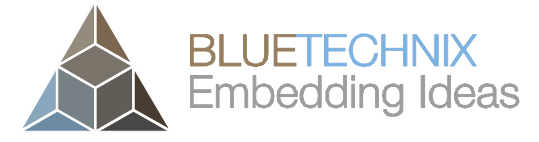

# **14 Documentation Resources**

additional libraries!)

Here is a summary of documentation resources that will be helpful for you during development.

- Hardware User Manual: Comes with each ToF device.
- Software User Manual: Comes with each ToF device. Contains complete register list for each device.
- Bluetechnix ToF API (BTA):
   <u>https://support.bluetechnix.at/wiki/Bluetechnix\_%27Time\_of\_Flight%27\_API#Reference\_Manual</u>
- Board Support Package of the Bluetechnix CM-i.MX6 System-on-Module (which is used in i.MX6based ToF devices from Bluetechnix): <u>https://support.bluetechnix.at/wiki/Linux\_Software\_User\_Manual\_%28i.MX6%29</u> (Use it to build
- "About GCC Linaro 4.6.2 Multilib Toolchain" Document from Freescale (processor vendor) about the toolchain which is part of the Pxxx Development Package. Has a short list of available debug tools in chapter 3.2.

The document is provided in the Pxxx Development Package: doc/

#### about\_gcc\_linaro\_4.6.2\_multilib\_toolchain.pdf

- GDB (GNU Debugger) Quick Reference Card: doc/gdb-refcard.pdf
- OpenCL 1.1 Reference Pages: <u>https://www.khronos.org/registry/cl/sdk/1.1/docs/man/xhtml/</u>
- OpenCL 1.1 Quick Reference Card: doc/opencl-1-1-quick-reference-card.pdf
- NEON reference:

http://infocenter.arm.com/help/index.jsp?topic=/com.arm.doc.dui0489c/CJAJIIGG.html

- NEVADA, web NEON simulator: <u>http://szeged.github.io/nevada/</u>
- i.MX6 Quad Processor Data Sheet and Reference Manual can be downloaded from Freescale's website (registration required): <u>http://www.freescale.com</u>

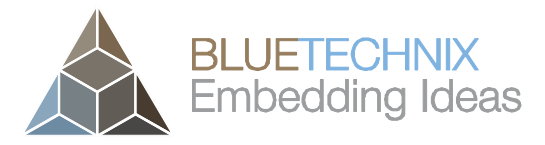

Last change: 3 August 2015

Version 3

User Manual - Pxxx Linux Development Package

# 15 History

# **15.1 Version Information**

| Version | Date    | Changes                                    |
|---------|---------|--------------------------------------------|
| 1.0.0   | 2015-05 | (Initial release)                          |
| 1.0.1   | 2015-05 | Make example code aware of ToF device type |

Table 15.1: Overview Pxxx Linux Development Package changes

# 15.2 Anomalies

| Version | Date | Description |
|---------|------|-------------|
|         |      |             |

Table 15.2 - Anomalies

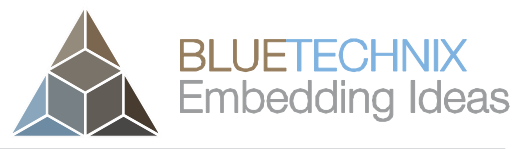

# **16 Document Revision History**

VersionDateDocument Revision12015-05-15First release of the document22015-05-27Added release description for V1.0.1 to chapter 15.1<br/>Supported firmware versions of ToF devices added32015-08-03Fixed wrong make command in chapter 9.1

Table 16.1: Document Revision history

Last change: 3 August 2015 Version 3